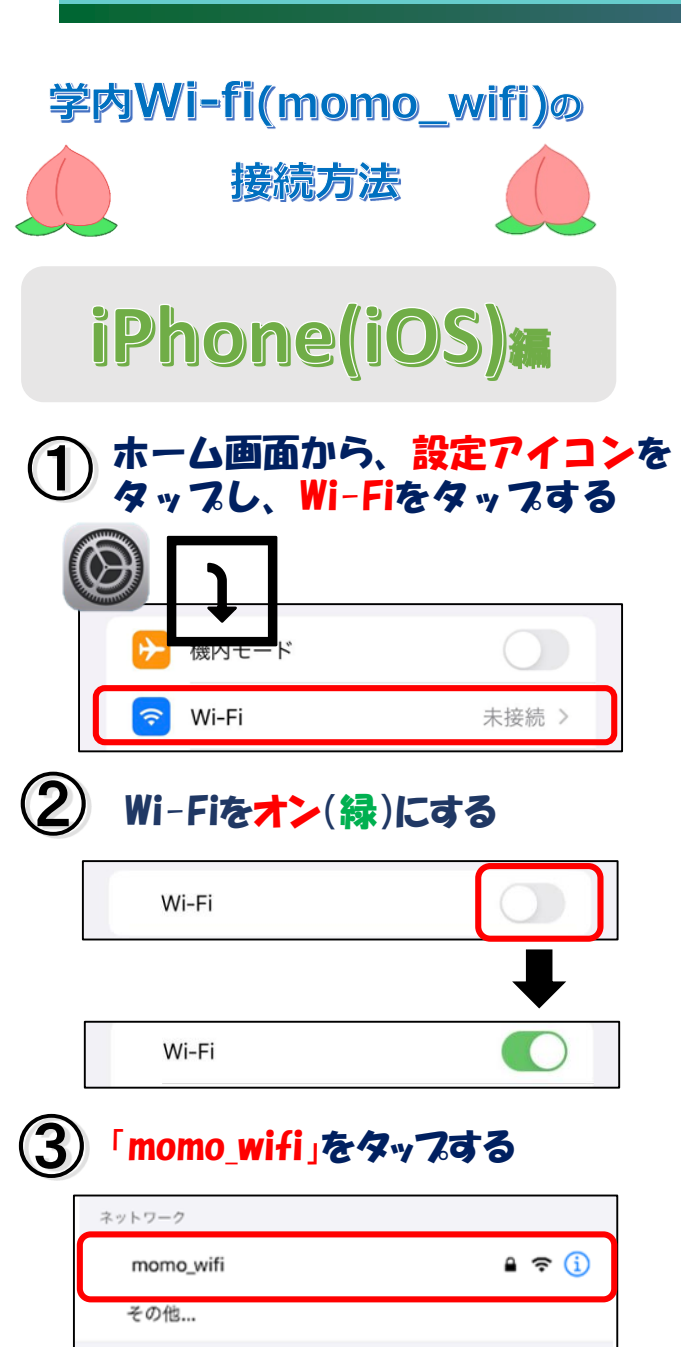

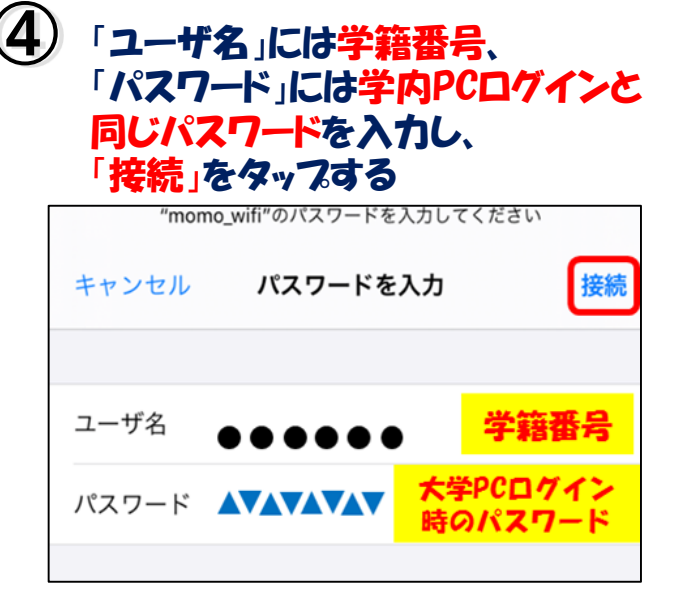

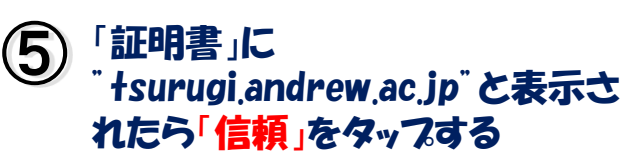

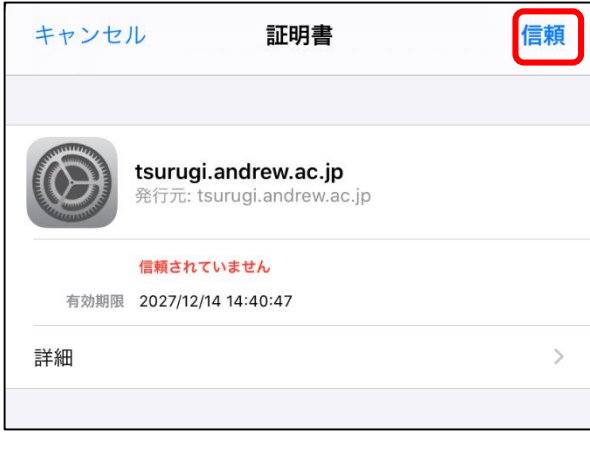

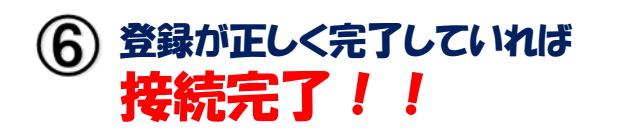

| <設定         | Wi-Fi |       |
|-------------|-------|-------|
| Wi-Fi       |       |       |
| 🗸 momo_wifi |       | 🔒 🗢 🚺 |

ご不明な点は<mark>情報センター窓口・</mark> SAINTスタッフまで お問い合わせください。

※バージョンや端末によって、画面イメージが異なる 場合があります。※利用可能エリアは情報センターのHPをご覧ください。

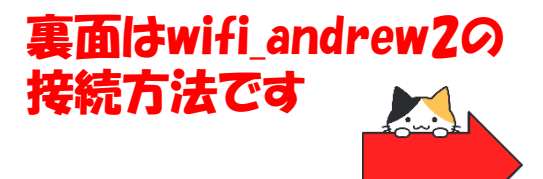

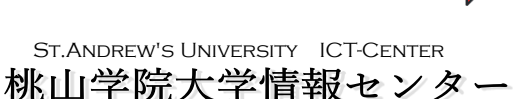

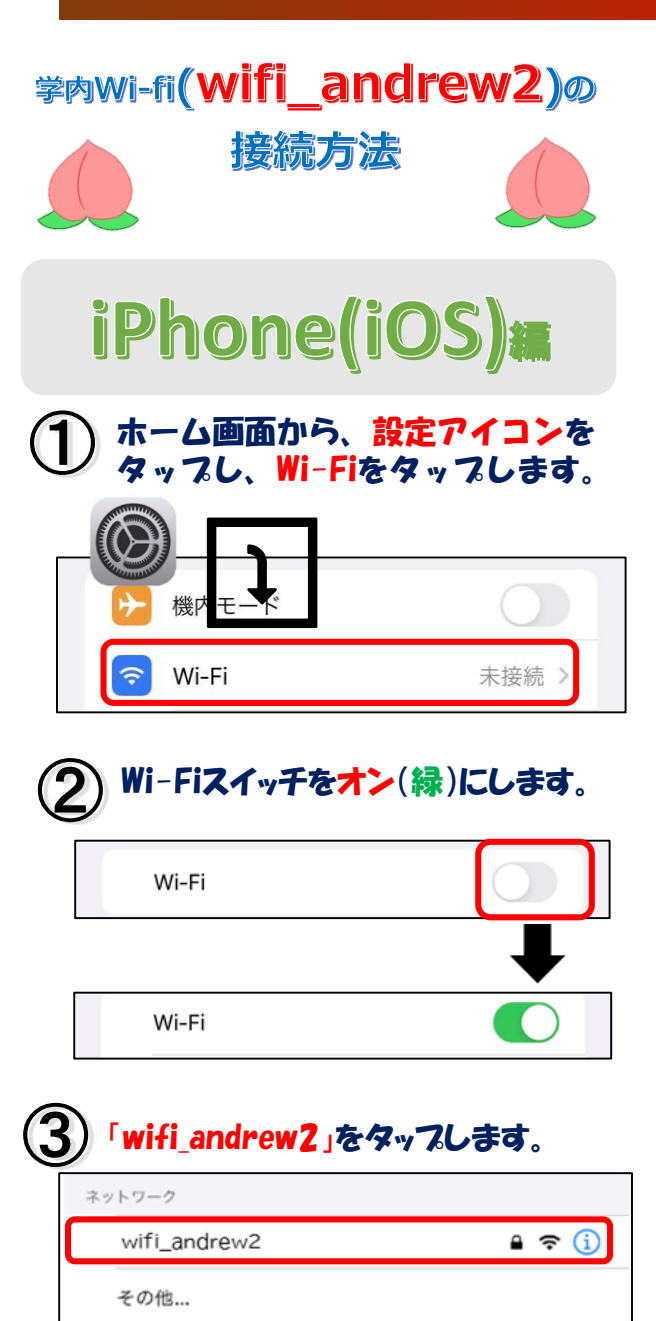

④ 「ユーザ名」には学籍番号、 「パスワード」には学内PCログインと同じパ スワードを入力し、 「接続」をタップします。

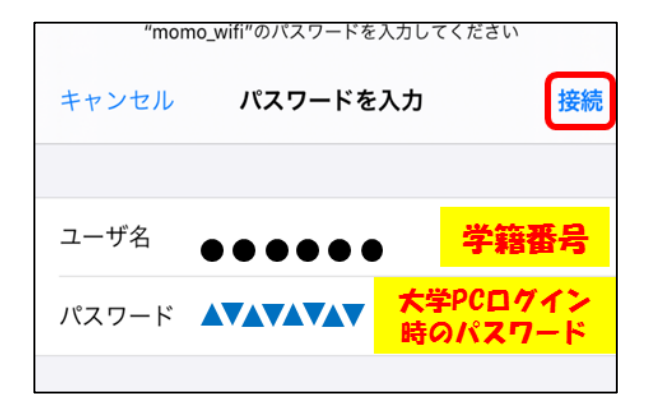

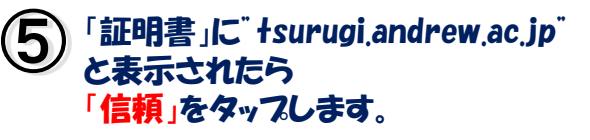

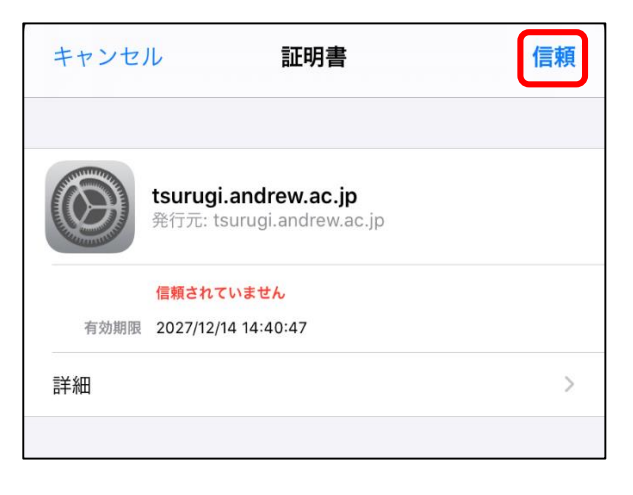

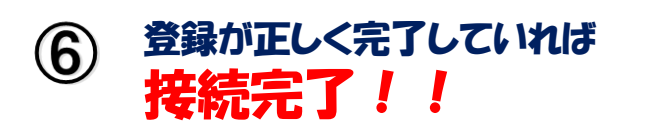

| Wi-Fi        | < | 設定           | Wi-Fi |       |
|--------------|---|--------------|-------|-------|
| wifi androw? |   | Wi-Fi        |       |       |
|              | ~ | wifi_andrew2 |       | 🔒 🗢 i |

ご不明な点は<mark>情報センター窓口・</mark> SAINTスタッフまで お問い合わせください。

※バージョンや端末によって、画面イメージが異なる 場合があります。※利用可能エリアは情報センターのHPをご覧ください。

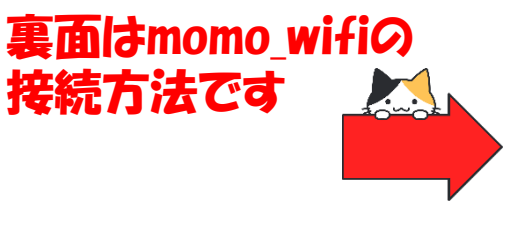

| ST.ANDREW'S UNIVERSITY | ICT-CENTER |
|------------------------|------------|
| 桃山学院大学情報               | 報センター      |